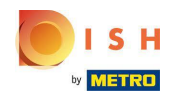

Ga naar het beheerdersdashboard om informatie over allergenen of additieven in te stellen of te bewerken .

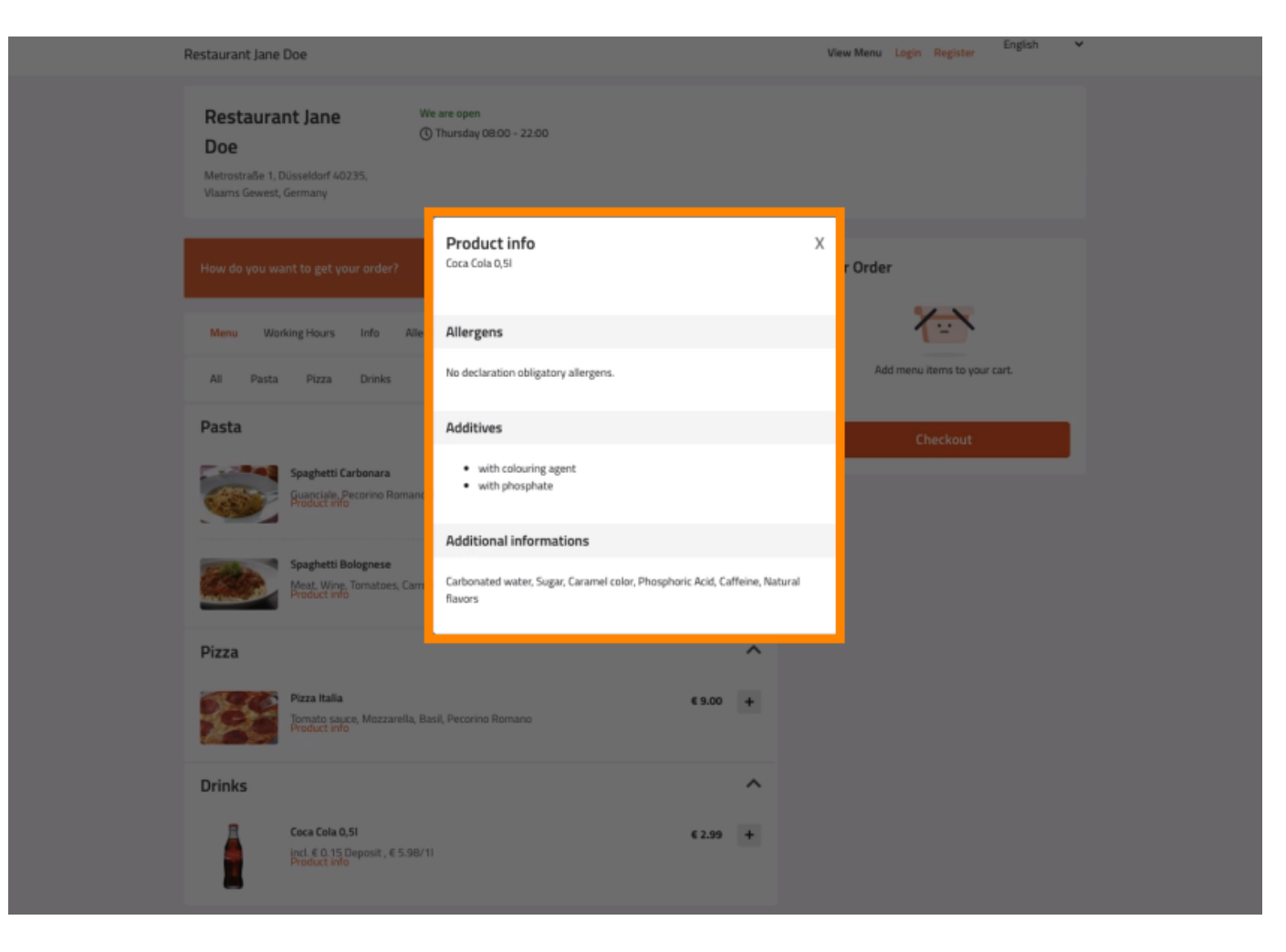

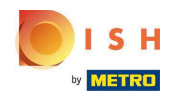

### Klik op KEUKEN -> Menu-items.

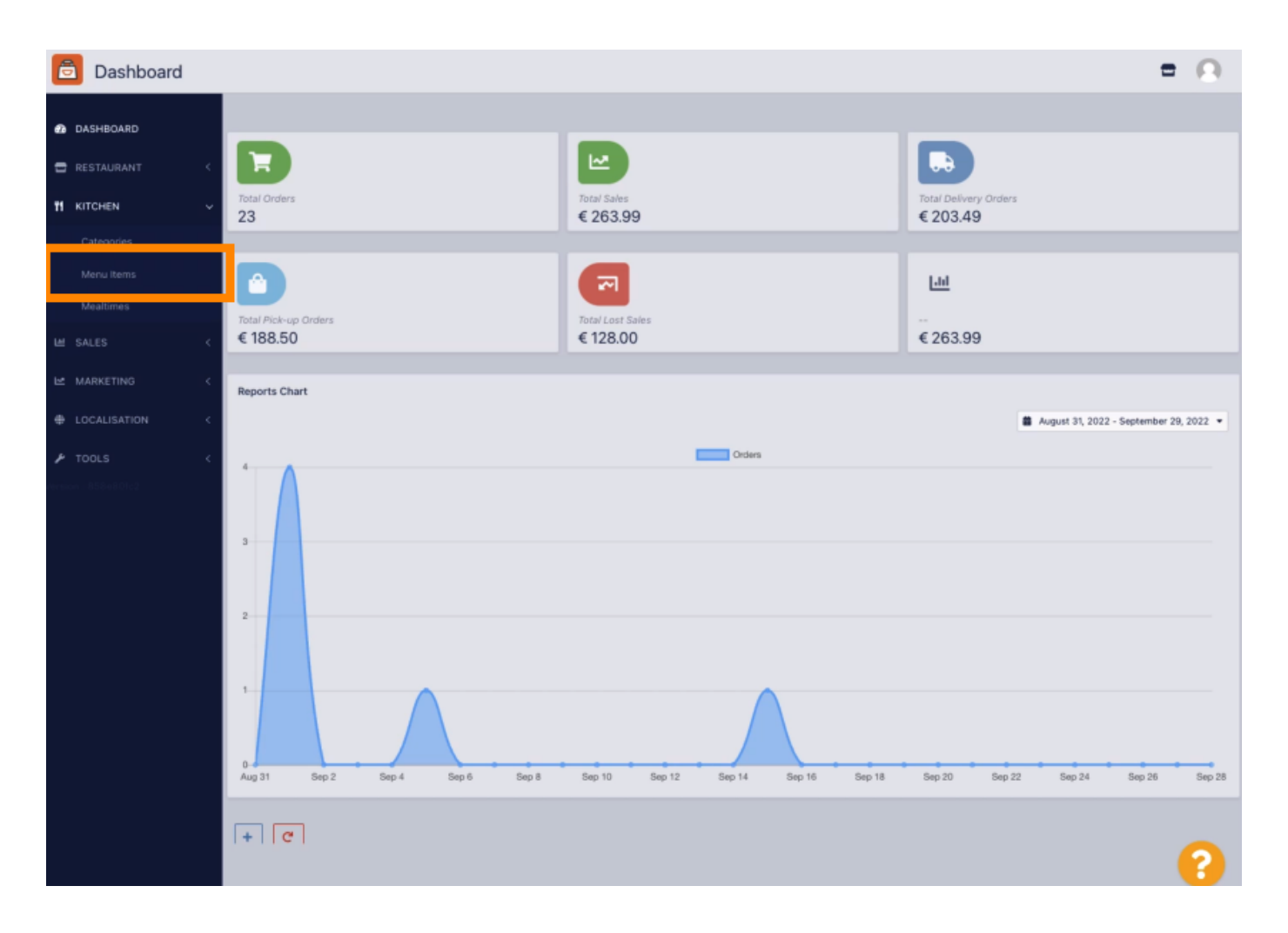

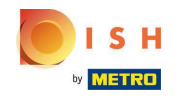

• Klik op het potloodpictogram van het menu-item dat u wilt aanpassen.

| ē          | Menus      |     |      |   |                               |          |       |                | =                                     | Θ |
|------------|------------|-----|------|---|-------------------------------|----------|-------|----------------|---------------------------------------|---|
| <b>@</b> D | ASHBOARD   |     | + Ne | w | Delete     Enable     Disable |          |       |                |                                       | ۲ |
| B R        |            | < - |      |   | NAME OF THE DISH              | CATEGORY | PRICE | SPECIAL STATUS | STATUS                                | ≘ |
| 11 K       | ITCHEN     | ~   |      | / | Coca Cola 0,5i                | Drinks   | €2,99 |                | Enabled                               |   |
|            |            |     |      | / | Pizza Italia                  | Pizza    | €9,00 |                | Enabled                               |   |
|            | Menu Items |     |      | / | Spaghetti Bolognese           | Pasta    | €8,50 |                | Enabled                               |   |
| 1          |            |     |      | 1 | Spaghetti Carbonara           | Pasta    | €8,99 |                | Enabled                               |   |
| ⊯ s        |            | 1   |      |   |                               |          |       |                |                                       |   |
| ⊾ w        |            | < . |      |   |                               |          |       |                |                                       |   |
| ф U        |            | <   |      |   |                               |          |       |                |                                       |   |
| <b>₽</b> 1 |            | <   |      |   |                               |          |       |                |                                       |   |
| Aereicon : |            |     |      |   |                               |          |       |                |                                       |   |
|            |            |     |      |   |                               |          |       |                |                                       |   |
|            |            |     |      |   |                               |          |       |                |                                       |   |
|            |            |     |      |   |                               |          |       |                |                                       |   |
|            |            |     |      |   |                               |          |       |                |                                       |   |
|            |            |     |      |   |                               |          |       |                |                                       |   |
|            |            |     |      |   |                               |          |       |                |                                       |   |
|            |            |     |      |   |                               |          |       |                |                                       |   |
|            |            |     |      |   |                               |          |       |                |                                       |   |
|            |            |     |      |   |                               |          |       |                | Privacy Settings   FAQ   New Features |   |
|            |            |     |      |   |                               |          |       |                |                                       | ? |

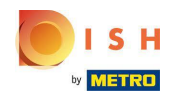

• Navigeer naar het tabblad Allergenen en additieven.

| 🖻 Menu Edit    |                                                                                                    | = 0                                                                   |  |  |  |
|----------------|----------------------------------------------------------------------------------------------------|-----------------------------------------------------------------------|--|--|--|
| DASHBOARD      | 🗃 Save & Close                                                                                                 |                                                                       |  |  |  |
| 🖀 RESTAURANT 🧹 | Menu Options Allergens and additives Legal information                                                         |                                                                       |  |  |  |
|                | Name of the dish                                                                                               | Price                                                                 |  |  |  |
|                | Coca Cola 0,5i                                                                                                 | < 2,99                                                                |  |  |  |
| Menu items     | Description                                                                                                    | Category                                                              |  |  |  |
|                |                                                                                                    | Drinks -                                                              |  |  |  |
|                |                                                                                                    | Select a category in the menu under which the dish should be located. |  |  |  |
|                |                                                                                                    |                                                                       |  |  |  |
|                | VAT Group                                                                                                    | Position in menu                                                      |  |  |  |
|                | Default -                                                                                                    | 0                                                                     |  |  |  |
| F TOOLS <      | Select the corresponding VAT Group for the menu item                                                           | Select the position where the dish should appear in the menu.         |  |  |  |
|                | Mealtime                                                                                                    | Location(s)                                                           |  |  |  |
|                | Available all day 👻                                                                                            | Restaurant Jane Doe 👻                                                 |  |  |  |
|                | Set what time of day your customers can order this menu. Mealtimes can be managed under Kitchen ><br>Mealtimes |                                                                       |  |  |  |
|                | Minimum Quantity                                                                                               | Order Restriction                                                     |  |  |  |
|                | 1                                                                                                    | None Delivery Only Collection Only                                    |  |  |  |
|                | Enter the minimum quantity that can be ordered by customers.                                                   | Whether to restrict the menu to a specific order type.                |  |  |  |
|                | Image                                                                                                    | Status                                                                |  |  |  |
|                | Select a file to update menu image, otherwise leave blank.                                                     | Enabled                                                               |  |  |  |
|                |                                                                                                    | Privacy Settings   FAQ   New Features                                 |  |  |  |

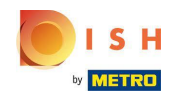

() Op deze pagina kunt u informatie over menu-items toevoegen of verwijderen, inclusief allergenen en additieven.

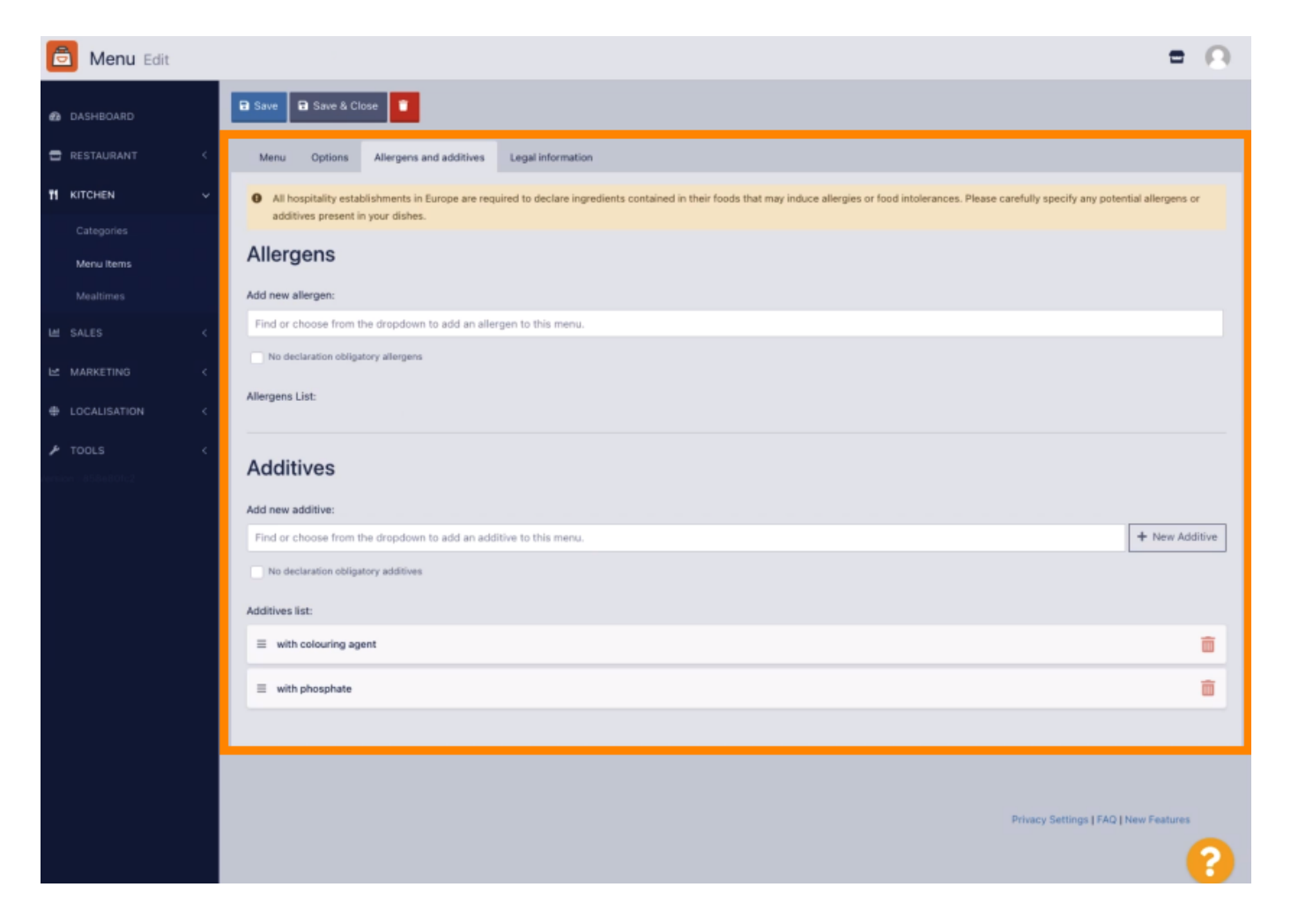

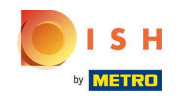

Klik in het gedeelte Allergenen op het tekstvak en een vervolgkeuzemenu met vooraf gedefinieerde allergenen wordt geopend. Indien u geen allergenen hoeft toe te voegen, vink dan het vakje Geen aangifte verplichte allergenen aan.

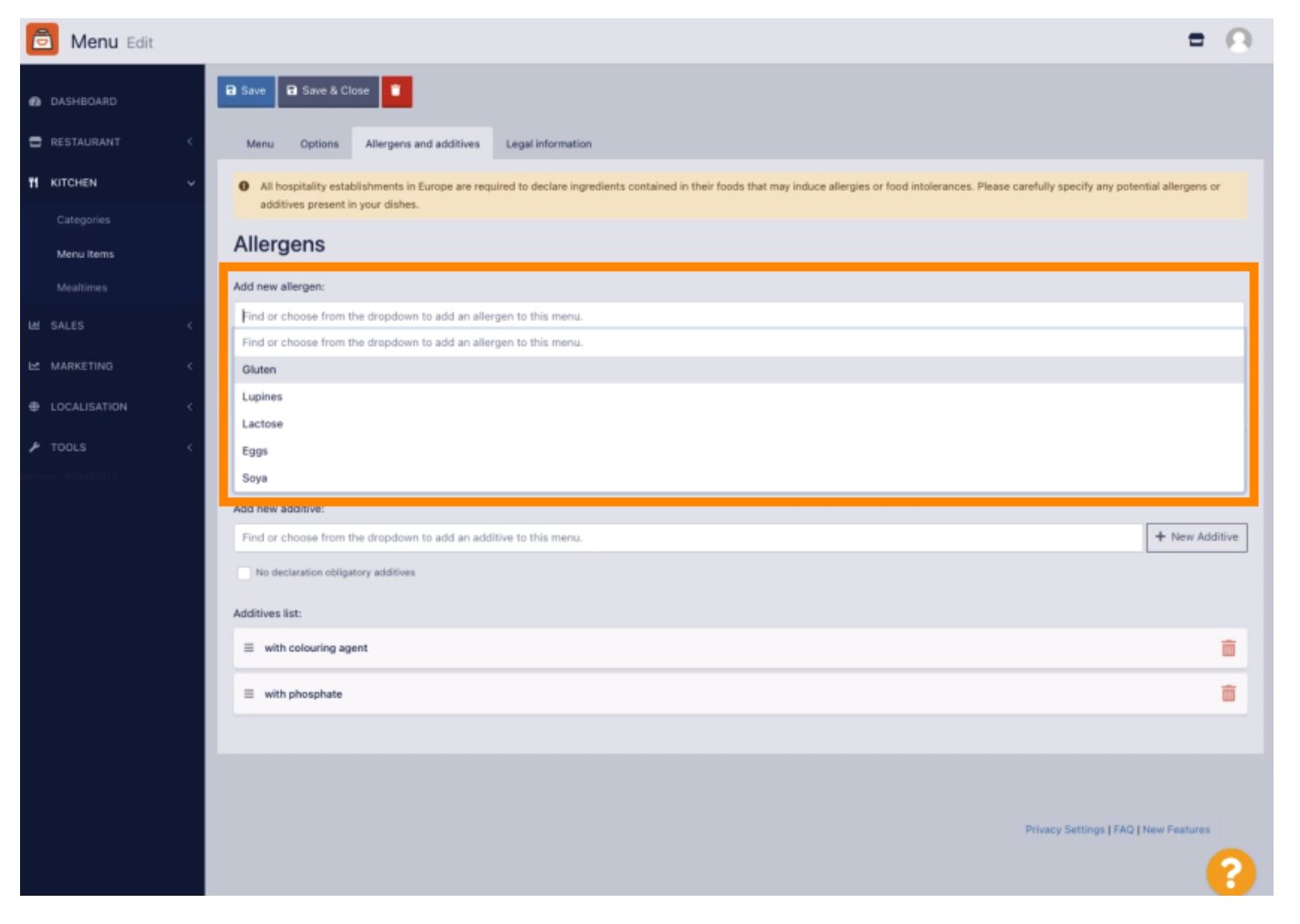

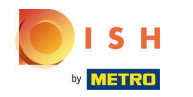

# Selecteer alle relevante allergenen . \_

| ē           | Menu Edit   |    | = 🖸                                                                                                    |
|-------------|-------------|----|----------------------------------------------------------------------------------------------------|
| <b>e</b> D  | ASHBOARD    |    | a Save & Close                                                                                                    |
| 🖶 R         |             | <  | Menu Options Allergens and additives Legal information                                                                                                    |
| <b>т!</b> к | ITCHEN      | ~  | • All hospitality establishments in Europe are required to declare ingredients contained in their foods that may induce allergies or food intolerances. Please carefully specify any potential allergens or |
| (           |             |    | aduatives present in your otsnes.                                                                                                    |
| ,           | Venu items  |    | Allergens                                                                                                    |
| ,           |             |    | Add new allergen:                                                                                                    |
| ⊯ s         |             | <  | × Gluten × Lupines × Lactose × Eggs                                                                                                    |
| ым          |             | ~  | Find or choose from the dropdown to add an allergen to this menu.                                                                                                    |
| ф L(        | OCALISATION | Ę. | Lupines                                                                                                    |
|             |             |    | Lactose                                                                                                    |
| <b>₽</b> T( |             | 1  | Eggs                                                                                                    |
| lersion :   |             |    | Soya                                                                                                    |
|             |             |    | Add new additive:                                                                                                    |
|             |             |    | Find or choose from the dropdown to add an additive to this menu.                                                                                                    |
|             |             |    | No declaration obligatory additives                                                                                                    |
|             |             |    | Additives list:                                                                                                    |
|             |             |    | ≡ with colouring agent                                                                                                    |
|             |             |    | ≡ with phosphate                                                                                                    |
|             |             |    |                                                                                                    |
|             |             |    |                                                                                                    |
|             |             |    |                                                                                                    |
|             |             |    | Privacy Settings   FAQ   New Features                                                                                                    |
|             |             |    | ?                                                                                                    |

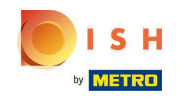

 In deze sectie kunt u toevoegingen aan uw menu-item toevoegen of verwijderen. Indien u geen toevoegingen hoeft toe te voegen, vink dan het vakje Geen aangifte verplichte toevoegingen aan.

| 🚊 Menu Edit |                                                                   | = 0            |
|-------------|-------------------------------------------------------------------|----------------|
|             | Allergens                                                         |                |
|             | Add new allergen:                                                 |                |
|             | Find or choose from the dropdown to add an allergen to this menu. |                |
| 1 KITCHEN   | No declaration obligatory allergens                               |                |
|             | Allergens List:                                                   |                |
| Menu Items  | ≡ Gluten                                                          | Ō              |
|             | <                                                                 | ā              |
|             | ∠ actose                                                          | ā              |
|             | < = Eggs                                                          | â              |
|             |                                                                   |                |
|             | Additives                                                         |                |
|             | Add new additive:                                                 |                |
|             | Find or choose from the dropdown to add an additive to this menu. | + New Additive |
|             | No declaration obligatory additives                               |                |
|             | Additives list:                                                   |                |
|             |                                                                   | ŵ              |
|             |                                                                   | ā              |
|             | E Sweetener                                                       | ā              |
|             |                                                                   |                |
|             |                                                                   |                |
|             |                                                                   | ?)             |

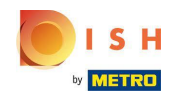

Als er geen vooraf gedefinieerde allergenenovereenkomst is, klikt u op Nieuw additief om een nieuwe aan te maken .

| 🚊 Menu Edit |          |                                                                                                    |                            |                      | = 0            |  |  |  |  |  |  |  |
|-------------|----------|----------------------------------------------------------------------------------------------------|----------------------------|----------------------|----------------|--|--|--|--|--|--|--|
| DASHBOARD   | Me       | nu Options                                                                                                    | Allergens and additives    | Legal information    |                |  |  |  |  |  |  |  |
| RESTAURANT  | < •      | • All hospitality establishments in Europe are required to declare ingredients contained in their foods that may induce allergies or food intolerances. Please carefully specify any potential allergens or additives present in your dishes. |                            |                      |                |  |  |  |  |  |  |  |
| KITCHEN     | ~ All    | Allergens                                                                                                    |                            |                      |                |  |  |  |  |  |  |  |
|             | Add r    | Add new allergen:                                                                                                    |                            |                      |                |  |  |  |  |  |  |  |
| Menu Items  | Fin      | Find or choose from the dropdown to add an allergen to this menu.                                                                                                    |                            |                      |                |  |  |  |  |  |  |  |
|             |          | No declaration obligatory allergens                                                                                                    |                            |                      |                |  |  |  |  |  |  |  |
|             | < Allerg | jens List:                                                                                                    |                            |                      |                |  |  |  |  |  |  |  |
|             | - =      | Gluten                                                                                                    |                            |                      | â              |  |  |  |  |  |  |  |
|             | =        | Lupines                                                                                                    |                            |                      | â              |  |  |  |  |  |  |  |
|             | ۲ =      | Lactose                                                                                                    |                            |                      | â              |  |  |  |  |  |  |  |
|             | =        | Eggs                                                                                                    |                            |                      | â              |  |  |  |  |  |  |  |
|             |          |                                                                                                    |                            |                      |                |  |  |  |  |  |  |  |
|             | Ad       | Additives                                                                                                    |                            |                      |                |  |  |  |  |  |  |  |
|             | Add      | www.additive:                                                                                                    |                            |                      |                |  |  |  |  |  |  |  |
|             | Fin      | I or choose from                                                                                                    | the dropdown to add an add | Sitive to this menu. | + New Additive |  |  |  |  |  |  |  |
|             |          | to declaration oblig                                                                                                    | atory additives            |                      |                |  |  |  |  |  |  |  |
|             | Addit    | ives list:                                                                                                    |                            |                      |                |  |  |  |  |  |  |  |
|             | =        | with colouring a                                                                                                    | pent                       |                      | â              |  |  |  |  |  |  |  |
|             | =        | with phosphate                                                                                                    |                            |                      | â              |  |  |  |  |  |  |  |
|             |          |                                                                                                    |                            |                      | 8              |  |  |  |  |  |  |  |
|             |          |                                                                                                    |                            |                      |                |  |  |  |  |  |  |  |

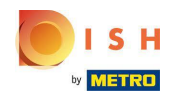

### • Voer de naam van het additief in .

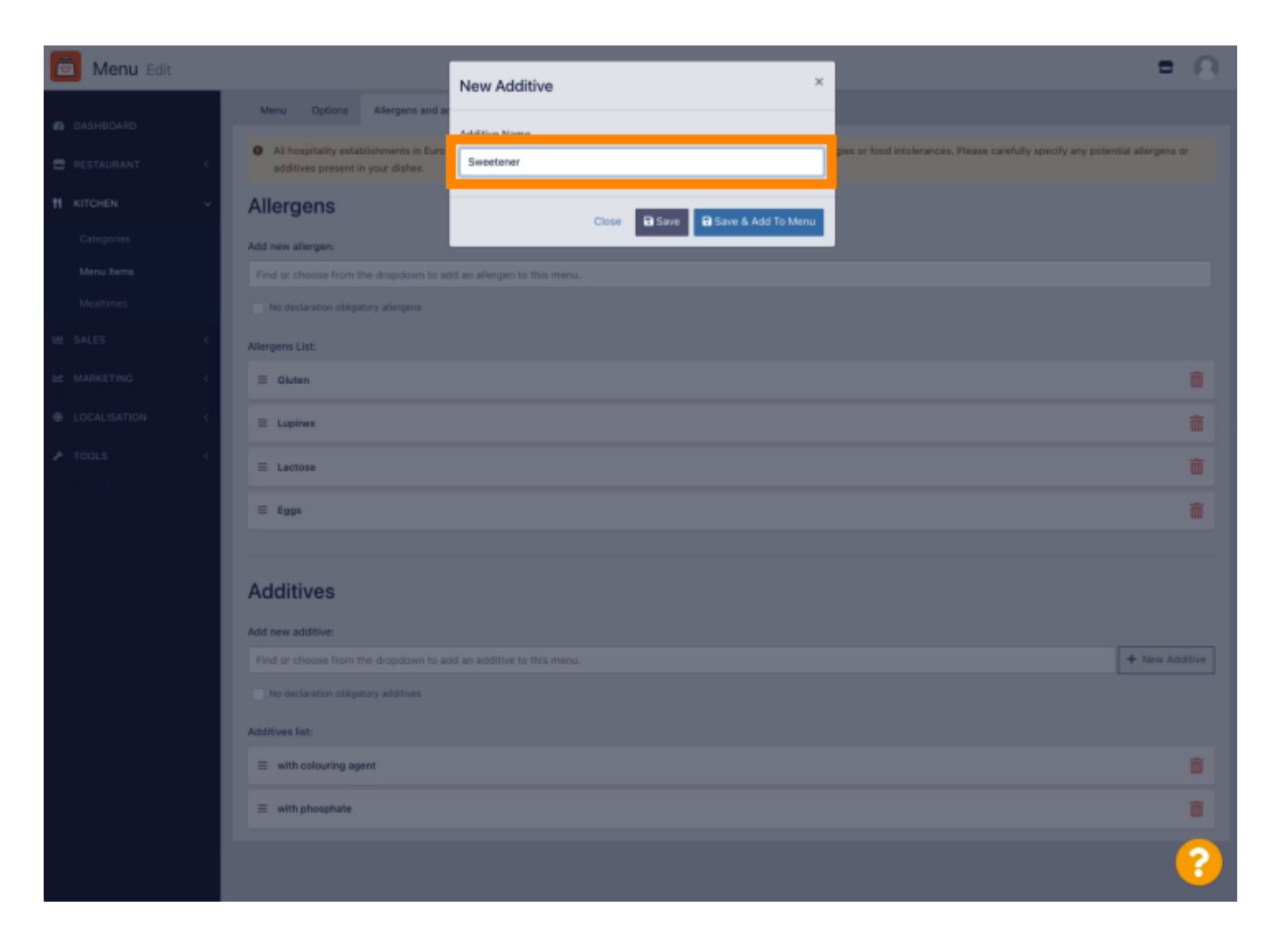

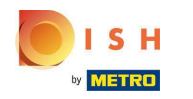

## Klik op Opslaan en toevoegen aan menu.

| 菌 Menu Edit |     |                                                                                                   | New Additive ×               |                                                                | = 0              |
|-------------|-----|---------------------------------------------------------------------------------------------------|------------------------------|----------------------------------------------------------------|------------------|
|             |     | Menu Options Allergens and ad                                                                     | Additive Name                |                                                                |                  |
|             | 1   | <ul> <li>All hospitality establishments in Europ<br/>additives present in your dishes.</li> </ul> | Sweetener                    | gies or food intolerances. Please carefully specify any potent | ial allergens or |
|             | ×   | Allergens                                                                                         | Close 🖬 Save & Add To Menu   |                                                                |                  |
|             | . 1 | Add new allergen:                                                                                 |                              |                                                                |                  |
|             | . 1 | Find or choose from the dropdown to ad                                                            | id an allergen to this menu. |                                                                |                  |
|             | - 1 | No declaration obligatory allergens                                                               |                              |                                                                |                  |
|             |     | Allergens List:                                                                                   |                              |                                                                |                  |
|             | 1   | ≣ Gluten                                                                                          |                              |                                                                |                  |
|             | 1   | E Lupines                                                                                         |                              |                                                                |                  |
|             |     | ≡ Lactose                                                                                         |                              |                                                                | ā                |
|             | 1   | ≡ Eggs                                                                                            |                              |                                                                |                  |
|             |     | Additives                                                                                         |                              |                                                                |                  |
|             | . 1 | Find or choose from the dropdown to ac                                                            | d an additive to this menu.  |                                                                | + New Additive   |
|             | 1   | No declaration obligatory additives                                                               |                              |                                                                |                  |
|             | . 1 | Additives list:                                                                                   |                              |                                                                |                  |
|             | 1   | $\equiv$ with colouring agent                                                                     |                              |                                                                | ũ                |
|             |     | ≡ with phosphate                                                                                  |                              |                                                                | Ĩ                |
|             |     |                                                                                                   |                              |                                                                | ?                |

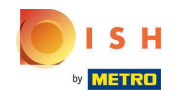

# () Het additief is succesvol aangemaakt.

| 🚊 Menu Edit | Additive added ×                                                                                                    | = 0          |  |  |  |  |  |  |  |  |
|-------------|----------------------------------------------------------------------------------------------------|--------------|--|--|--|--|--|--|--|--|
| DASHBOARD   | Menu Options Allergens and additives Legal Information                                                                                                    |              |  |  |  |  |  |  |  |  |
| RESTAURANT  | All hospitality establishments in Europe are required to declare ingredients contained in their foods that may induce allergies or food intolerances. Please carefully specify any potential additives present in your dishes. | allergens or |  |  |  |  |  |  |  |  |
| H KITCHEN   | Allergens                                                                                                    |              |  |  |  |  |  |  |  |  |
|             | Add new allergen:                                                                                                    |              |  |  |  |  |  |  |  |  |
| Menu Rems   | Find or choose from the dropdown to add an allergen to this menu.                                                                                                    |              |  |  |  |  |  |  |  |  |
|             | No declaration obligatory allergens                                                                                                    |              |  |  |  |  |  |  |  |  |
|             | Allergens List:                                                                                                    |              |  |  |  |  |  |  |  |  |
|             | < E Gluten                                                                                                    | â            |  |  |  |  |  |  |  |  |
|             | <  E Lupines                                                                                                    | â            |  |  |  |  |  |  |  |  |
|             | E Lactose                                                                                                    | â            |  |  |  |  |  |  |  |  |
|             | ≡ Eggs                                                                                                    | â            |  |  |  |  |  |  |  |  |
|             |                                                                                                    |              |  |  |  |  |  |  |  |  |
|             | Additives                                                                                                    |              |  |  |  |  |  |  |  |  |
|             | Additives                                                                                                    |              |  |  |  |  |  |  |  |  |
|             | Add new additive: Find or choose from the dropdown to add an additive to this menu.                                                                                                    | New Additive |  |  |  |  |  |  |  |  |
|             | No declaration obligatory additives                                                                                                    |              |  |  |  |  |  |  |  |  |
|             | Additives list:                                                                                                    |              |  |  |  |  |  |  |  |  |
|             | ≡ with colouring agent                                                                                                    | â            |  |  |  |  |  |  |  |  |
|             | ≡ with phosphate                                                                                                    | Ē            |  |  |  |  |  |  |  |  |
|             |                                                                                                    | 8            |  |  |  |  |  |  |  |  |

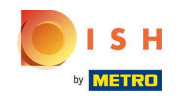

Klik in het tekstvak en een vervolgkeuzemenu met vooraf gedefinieerde Additieven wordt geopend. Selecteer alle relevante allergenen.

| 🔁 Menu Edit              |                                                                                                    | <b>a</b> ()       |
|--------------------------|----------------------------------------------------------------------------------------------------|-------------------|
| DASHBOARD                | 🔒 Save & Close                                                                                                    |                   |
| 🖶 RESTAURANT 🛛 <         | Menu Options Allergens and additives Legal information                                                                                                    |                   |
| 11 KITCHEN V             | All hospitality establishments in Europe are required to declare ingredients contained in their foods that may induce allergies or food intolerances. Please carefully specify any poten additives present in your dishes. | tial allergens or |
| Categories<br>Menu Items | Allergens                                                                                                    |                   |
|                          | Add new allergen:                                                                                                    |                   |
|                          | × Gluten × Lupines × Lactose × Eggs                                                                                                    |                   |
|                          | No declaration obligatory allergens                                                                                                    |                   |
|                          | Allergens Lot.                                                                                                    |                   |
|                          | Additives                                                                                                    |                   |
|                          | Add new additive:                                                                                                    |                   |
|                          | Find or choose from the dropdown to add an additive to this menu.                                                                                                    | + New Additive    |
|                          | Find or choose from the dropdown to add an additive to this menu.                                                                                                    |                   |
|                          | with colouring agent                                                                                                    |                   |
|                          | with preservative                                                                                                    |                   |
|                          | with antioxidant                                                                                                    | <b></b>           |
|                          | with flavour enhancer                                                                                                    | ÷.                |
|                          | antunused                                                                                                    |                   |
|                          |                                                                                                    |                   |
|                          |                                                                                                    |                   |
|                          | Privacy Settings   FAQ   I                                                                                                    | New Features      |
|                          |                                                                                                    | •                 |

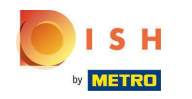

Klik op Opslaan of Opslaan en sluiten om de wijzigingen toe te passen.

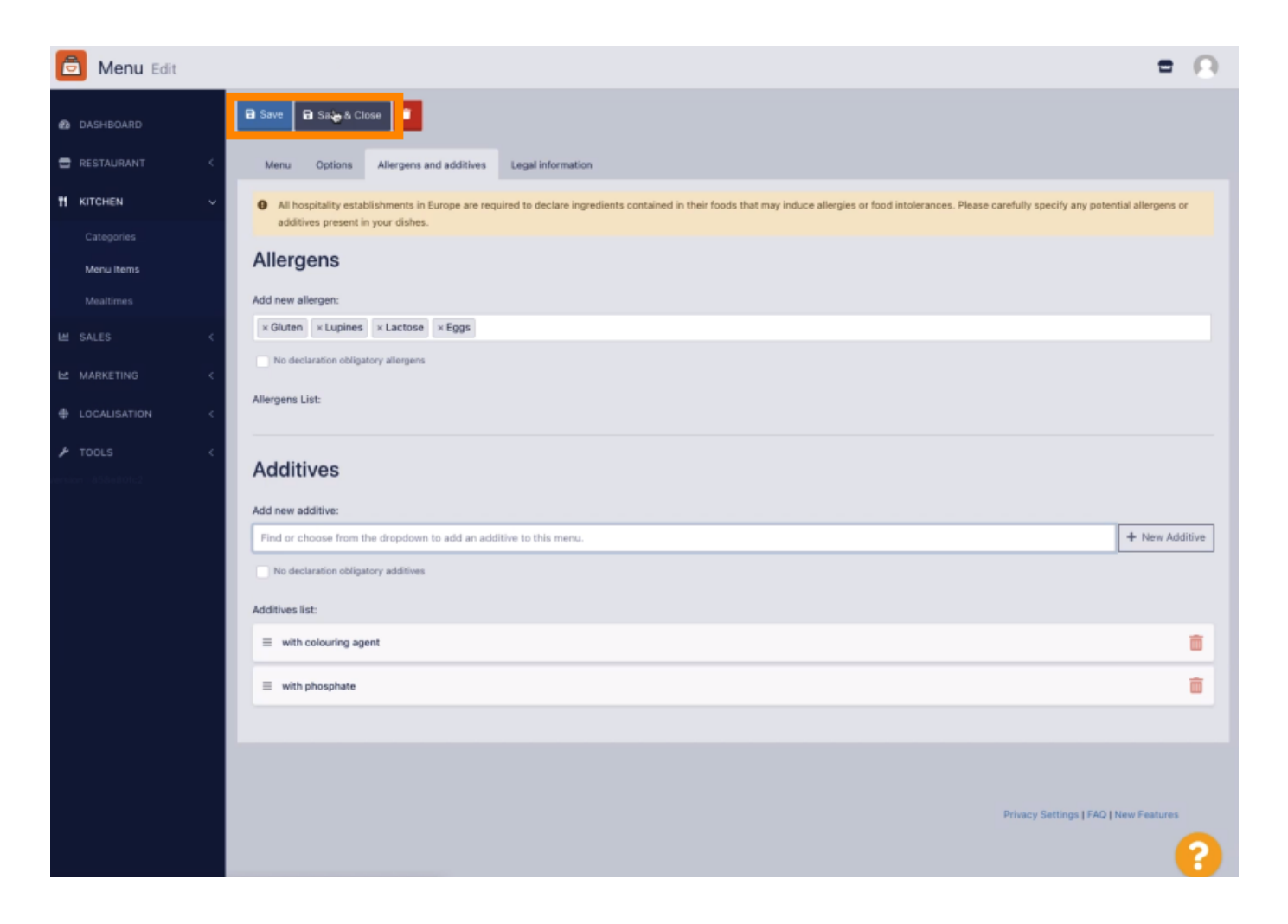

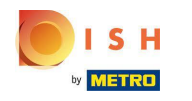

# () D e wijzigingen zijn met succes bijgewerkt.

| 🖻 Menus            |   |            |    |                     | Menu updated successfully |          |       | ×              | 1                                 | - 0  |
|--------------------|---|------------|----|---------------------|---------------------------|----------|-------|----------------|-----------------------------------|------|
| DASHBOARD          |   | <b>+</b> N | ew | Delete     Enable   | Disable                   |          |       |                |                                   |      |
| 🖶 RESTAURANT       | < |            |    | NAME OF THE DISH    |                           | CATEGORY | PRICE | SPECIAL STATUS | STATUS                            | =    |
|                    | ~ |            | 1  | Coca Cola 0,5I      |                           | Drinks   | €2,99 |                | Enabled                           |      |
| Categories         |   |            | 1  | Pizza Italia        |                           | Pizza    | €9,00 | -              | Enabled                           |      |
| Menu items         |   |            | 1  | Spaghetti Bolognese |                           | Pasta    | €8,50 |                | Enabled                           |      |
| Mealtimes          |   |            | 1  | Spaghetti Carbonara |                           | Pasta    | €8,99 |                | Enabled                           |      |
| LM SALES           | 1 |            |    |                     |                           |          |       |                |                                   |      |
| MARKETING          | < |            |    |                     |                           |          |       |                |                                   |      |
| LOCALISATION       | < |            |    |                     |                           |          |       |                |                                   |      |
| ▶ TOOLS            | < |            |    |                     |                           |          |       |                |                                   |      |
| remion - 858e801c2 |   |            |    |                     |                           |          |       |                |                                   |      |
|                    |   |            |    |                     |                           |          |       |                |                                   |      |
|                    |   |            |    |                     |                           |          |       |                |                                   |      |
|                    |   |            |    |                     |                           |          |       |                |                                   |      |
|                    |   |            |    |                     |                           |          |       |                |                                   |      |
|                    |   |            |    |                     |                           |          |       |                |                                   |      |
|                    |   |            |    |                     |                           |          |       |                |                                   |      |
|                    |   |            |    |                     |                           |          |       |                |                                   |      |
|                    |   |            |    |                     |                           |          |       |                |                                   |      |
|                    |   |            |    |                     |                           |          |       |                | Privacy Settings   FAQ   New Feat | ures |
|                    |   |            |    |                     |                           |          |       |                |                                   |      |

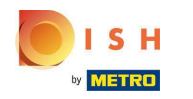

### (i) Dat is het, je bent klaar!

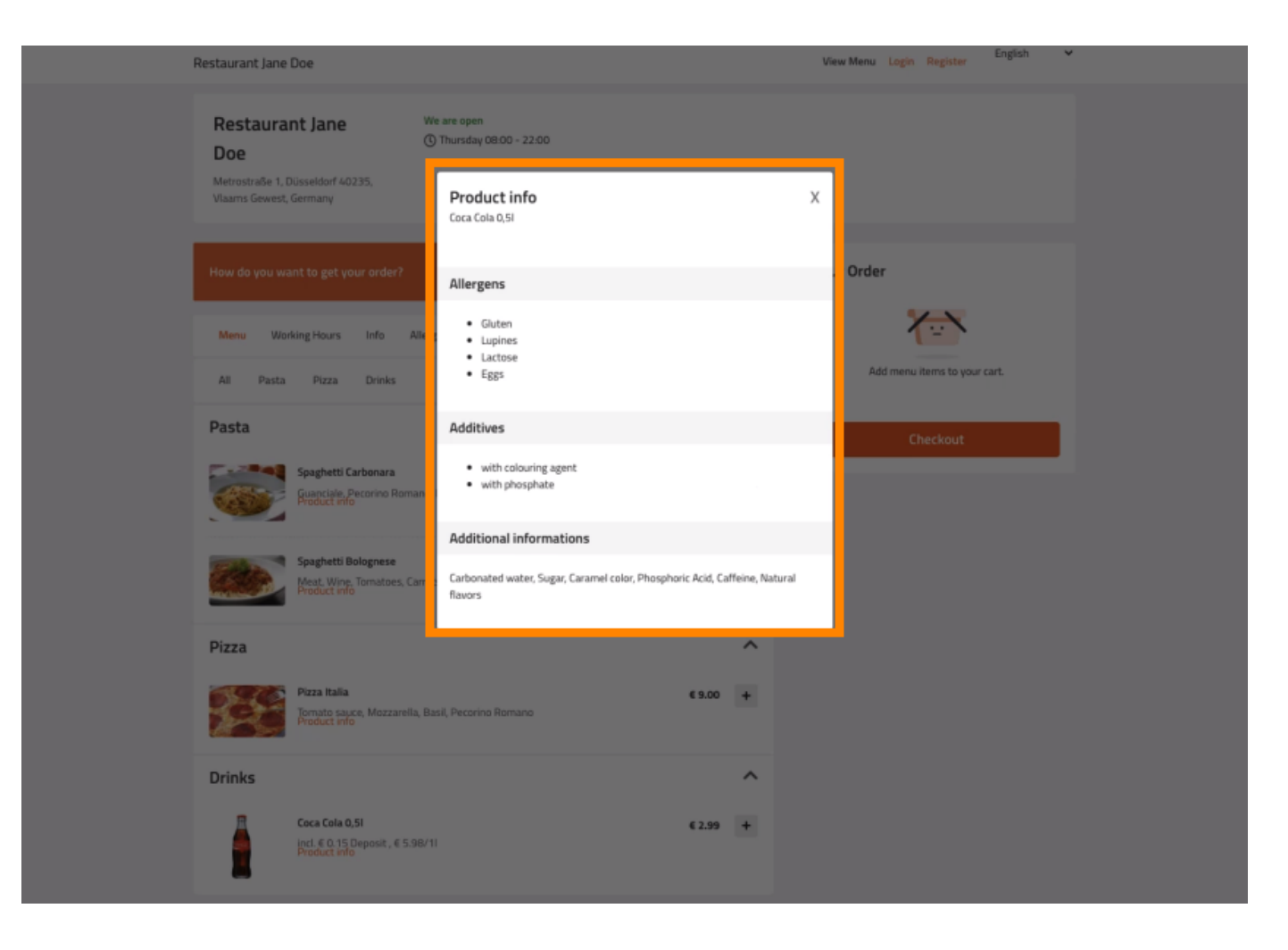

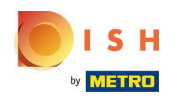

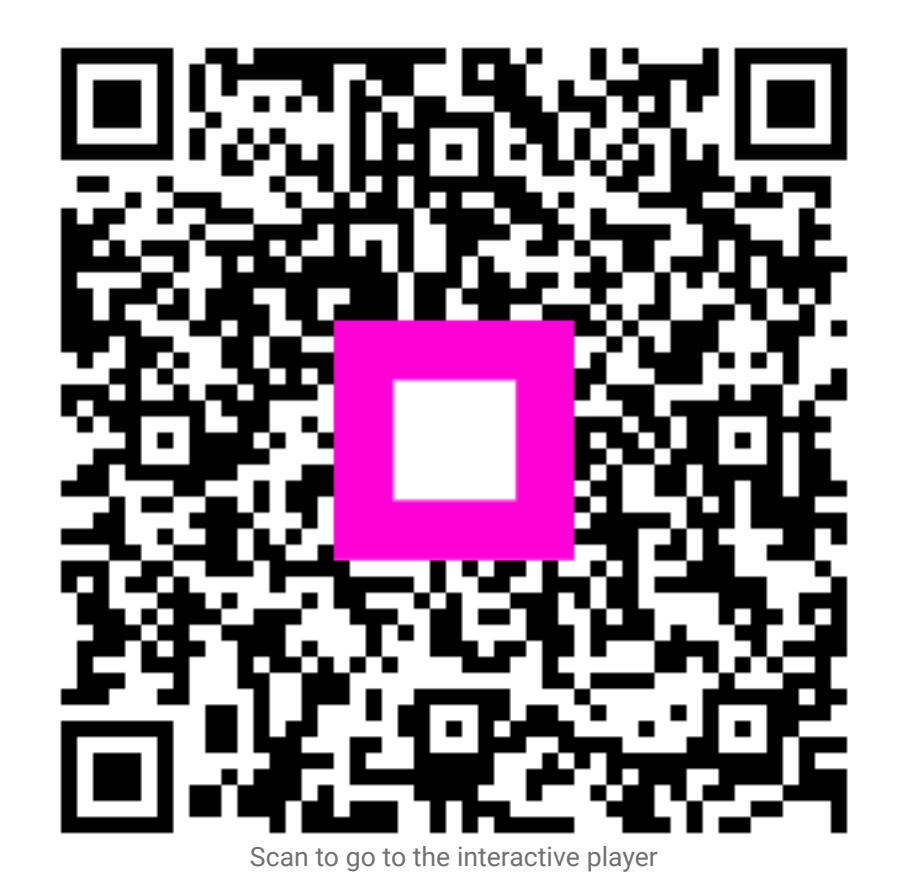